今天来介绍下用 VBDSP 的控件功能实现自动发送和按钮发送功能(自动化测试)

## 实现按钮一次发送单条报文:

① 首先需要连接好硬件,保证 CAN 通道通路。打开总线分析的仪表盘界面,添加按钮控件;

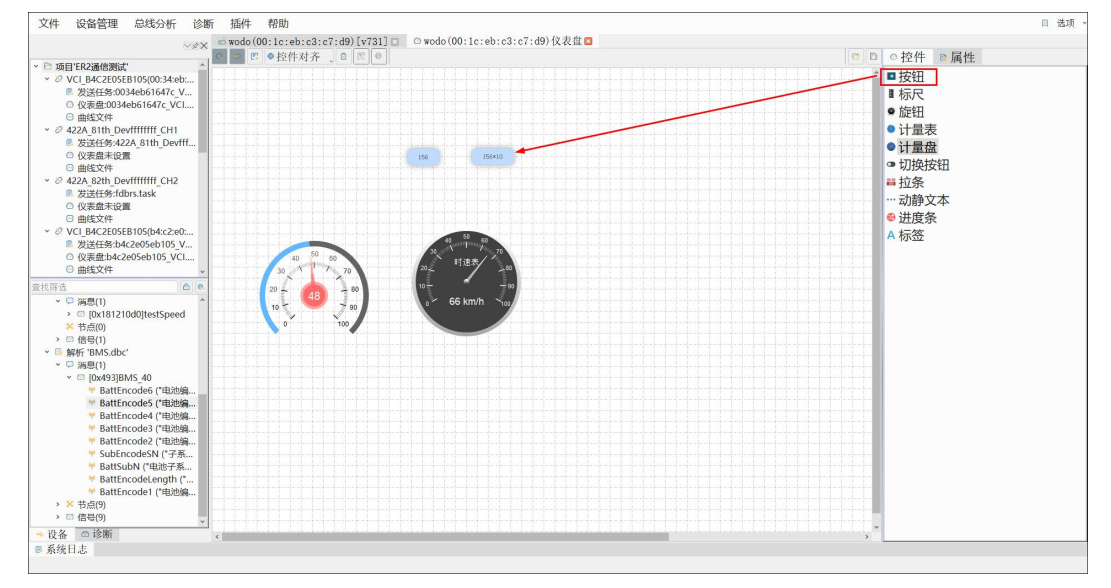

- ③ 这部分是通过 C 代码的形式实现
- ② 选中按钮控件,鼠标选择绑定事件来实现点击按钮向外发送数据

| 框架里给出了帧结构体函数, | 函数定义和帧结构都在 | "定义部分"; |
|---------------|------------|---------|
|---------------|------------|---------|

| 1/2 控制绑定字段 |                                                                                                    | ?   | ×           |
|------------|----------------------------------------------------------------------------------------------------|-----|-------------|
| 属性 事件      |                                                                                                    |     |             |
| 规则消息 绑定类型  | 事件绑定发送代码                                                                                                    |     |             |
|            | 控件事件 clicked(bool)                                                                                                  |     | *           |
|            | 绑定类型 绑定脚本                                                                                                    |     | *           |
|            | ☆ 査找 ↑ ↓ □区分大小写 □全词匹配                                                                                               |     |             |
|            | 编码定义                                                                                                    |     |             |
|            | 1 Evoid execFunc(const void* puser, int v){ 2 struct canData buf; // 发送销结构 3 memset(&buf,0,sizeo(fstruct canData)); |     |             |
|            | 4 //Add code: 添加确定的发送内容:是标准触还是扩展触,输ID,数据长度和数据等5                                                                     |     |             |
|            | 6 // sendMessage(): // 为发送函数,将添加的任务发送出去<br>7 return;                                                                |     |             |
|            | 8) <b>3</b> Orean Con                                                                                               |     |             |
|            | 10 L                                                                                                    |     |             |
|            |                                                                                                    |     |             |
|            |                                                                                                    |     |             |
|            |                                                                                                    |     |             |
|            |                                                                                                    |     |             |
|            | <                                                                                                    |     | >           |
|            | (■示例)(●删除)                                                                                                    | 添加修 | 设           |
|            |                                                                                                    | 保存  | <b>字绑</b> 分 |

下图是软件调用的结构体定义,发送函数定义,以及一些函数定义;

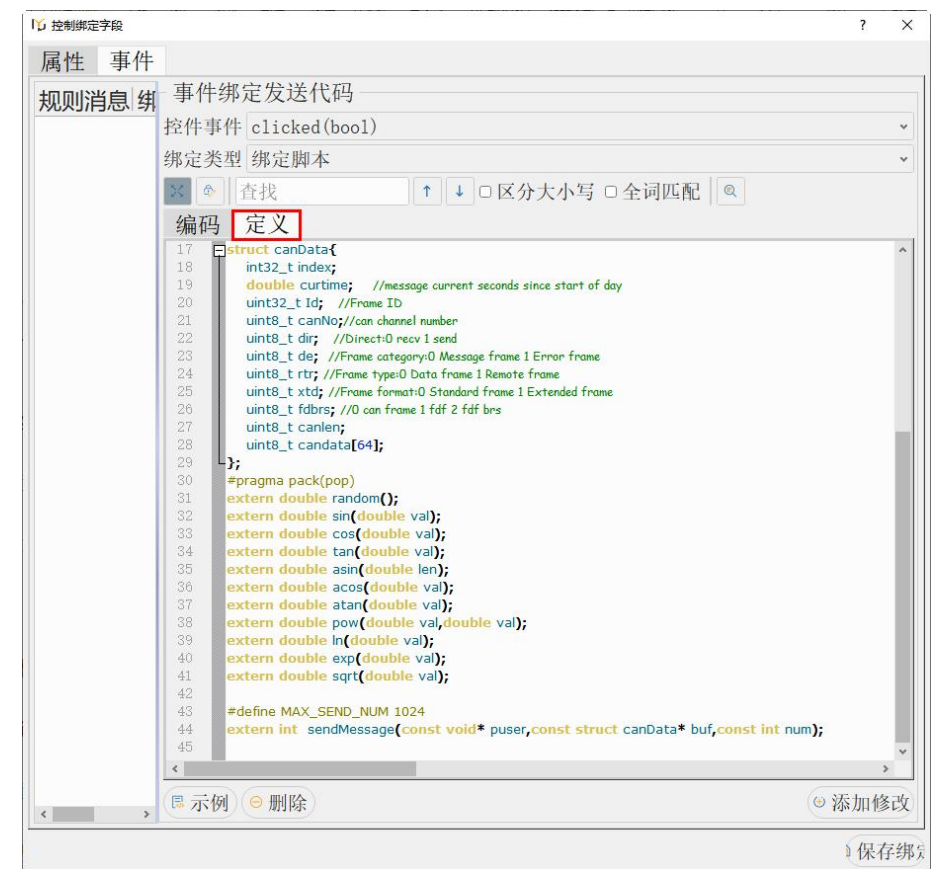

④添加要发送的数据

如下图所示,定义要发送 ID=0x156,6 个字节的扩展数据帧;

编辑好代码,点击编译检查,查看有没有语法错误,无误后点击"添加修改","保存绑定" 完成添加。

| ▶ 控制绑定字段        |      |                                                                                                    | ?   | ×               |
|-----------------|------|----------------------------------------------------------------------------------------------------|-----|-----------------|
| 属性 事件           |      |                                                                                                    |     |                 |
| 规则消息            | 绑定类型 | 事件绑定发送代码                                                                                                    |     |                 |
| 1 clicked(bool) | 绑定脚本 | 控件事件 clicked(bool)                                                                                                    |     | ~               |
|                 |      | 绑定类型 绑定脚本                                                                                                    |     | *               |
|                 |      | ☆ 査找 	 ○ 区分大小写 □ 全词匹配                                                                                                    | 2 🤇 | Q               |
|                 |      | 编码 定义 编译检                                                                                                    | 查语  | 法               |
|                 |      | <pre>void execFunc(const void* puser,int v){     struct canData a; // 定义 翰結构体 a:     memeet(&amp;a,0,sizeo((struct canData));     //Add code     a.can(-oc); // 发送使用的CAN通道 0     a.xtd=1; // 0-标:维翰 1-扩展翰     a.td=0x155; // 发送 翰起     a.can(-oc); // 发送 MED     a.can(-oc); // 发送 MED     a.can(-oc); // 发送 MED     a.can(-oc); // 发送 MED     sendMessage(puser,&amp;a,1); // 发送函数     return;     </pre> |     | >               |
|                 |      | ◎ 示例 (◎ 删除)                                                                                                    | 加修  | 5已 <sup>(</sup> |
|                 |      |                                                                                                    | 保存  | 子纲              |

然后设置仪表界面为不可编辑状态,点击按钮发送数据:

| ◎ ■ № ◎ 羟件对齐 ,首 匹 ♥                                                                        |
|--------------------------------------------------------------------------------------------|
| 156 150*10 button.                                                                         |
| 40<br>30<br>40<br>50<br>60<br>70<br>10<br>0<br>10<br>0<br>10<br>10<br>10<br>10<br>10<br>10 |

实际发送数据如下:

| • • •    | Interace表 ▼ | 16进制 ~ 💩 👂 (Dir = 1 |     | ■ 保存数        |     | 数据区间 | 6   |     |         |                         | 🗳 列             |
|----------|-------------|---------------------|-----|--------------|-----|------|-----|-----|---------|-------------------------|-----------------|
| ○ 历史 • : | 最新 数据区间     |                     |     |              |     |      |     |     |         |                         | 数据量(1-500)万 500 |
| 序号       | 方向 CAN      | 1 増量时间              | 帧ID | 消息名          | 帧类别 | 帧类型  | 帧格式 | 数据类 | 5 DLC(数 | 数据                      |                 |
| 1090     | 发送 1        | Ous                 | 188 | GEARBOX      | 报文帧 | 数据帧  | 扩展帧 | CAN | 8       | 01 04 09 10 19 24 31 40 |                 |
| 2223     | 发送 1        | 4.036019s           | 188 | GEARBOX      | 报文帧 | 数据帧  | 扩展帧 | CAN | 8       | 01 04 09 10 19 24 31 40 |                 |
| 2451     | 发送 1        | 820.706ms           | 156 | STEERING_SEN | 报文帧 | 数据帧  | 扩展帧 | CAN | 6       | 01 04 09 10 19 24       |                 |
| 3087     | 发送 1        | 2.249950s           | 01  |              | 报文帧 | 数据帧  | 扩展帧 | CAN | 6       | 01 04 09 10 19 24       |                 |
| 3088     | 发送 1        | 1.022ms             | 0b  |              | 报文帧 | 数据帧  | 扩展帧 | CAN | 6       | 01 04 09 10 19 24       |                 |
| 3096     | 发送 1        | 17.842ms            | 15  |              | 报文帧 | 数据帧  | 扩展帧 | CAN | 6       | 01 04 09 10 19 24       |                 |
| 3097     | 发送 1        | 966us               | 1f  |              | 报文帧 | 数据帧  | 扩展帧 | CAN | 6       | 01 04 09 10 19 24       |                 |
| 3098     | 发送 1        | 252us               | 29  |              | 报文帧 | 数据帧  | 扩展帧 | CAN | 6       | 01 04 09 10 19 24       |                 |
| 3099     | 发送 1        | 251us               | 33  |              | 报文帧 | 数据帧  | 扩展帧 | CAN | 6       | 01 04 09 10 19 24       |                 |
| 3100     | 发送 1        | 248us               | 3d  |              | 报文帧 | 数据帧  | 扩展帧 | CAN | 6       | 01 04 09 10 19 24       |                 |
| 3101     | 发送 1        | 250us               | 47  |              | 报文帧 | 数据帧  | 扩展帧 | CAN | 6       | 01 04 09 10 19 24       |                 |
| 3102     | 发送 1        | 250us               | 51  |              | 报文帧 | 数据帧  | 扩展帧 | CAN | 6       | 01 04 09 10 19 24       |                 |
| 3103     | 发送 1        | 248us               | 5b  |              | 报文帧 | 数据帧  | 扩展帧 | CAN | 6       | 01 04 09 10 19 24       |                 |
| 3331     | 发送 1        | 804.622ms           | 188 | GEARBOX      | 报文帧 | 数据帧  | 扩展帧 | CAN | 8       | 01 04 09 10 19 24 31 40 |                 |
|          |             |                     |     |              |     |      |     |     |         |                         |                 |

## 实现按钮一次发送多条报文

实现一次发送多条报文与一次发送单条报文添加步骤一样,不同的是添加的代码,如下图所示:

| 15 控制绑定字段            |                                                                                                    | ?           | × |
|----------------------|----------------------------------------------------------------------------------------------------|-------------|---|
| 属性 事件                |                                                                                                    |             |   |
| 规则消息 绑定举型            | 事件绑定发送代码                                                                                               |             |   |
| 1 clicked(bool) 绑定脚本 | 控件事件 clicked(bool)                                                                                     |             | ~ |
|                      | 绑定类型 绑定脚本                                                                                              |             | * |
|                      | × ◎ 查找 ↑ ↓ □ 区分大小写 □ 全词匹配 ◎                                                                            |             |   |
|                      | 编码定义                                                                                                   |             |   |
|                      | <pre>struct canData a[10]; //È:\/\$#qk#\$###\$##_\%\%E\&amp;&amp;<br/>for(int j=0;(10);++)<br/>{</pre> | (- XT - 14) | * |
|                      | (□示例) ○ 刪除)                                                                                            | ● 添加修       | 改 |
|                      |                                                                                                    | 保有          | 绑 |

添加完成后实际发送的报文如下:

|      | Trace表 、 | 16进制 v 🙈 👂 (Dir = 1) |     | ■ 保存数        |     | 数据区间 | 5   |     |          |                         | ≦列              |
|------|----------|----------------------|-----|--------------|-----|------|-----|-----|----------|-------------------------|-----------------|
| 历史。最 | 新 数据区间   |                      |     |              |     |      |     |     |          |                         | 数据量(1-500)万 500 |
| 序号   | 方向 CAN   | 增量时间                 | 帧ID | 消息名          | 帧类别 | 帧类型  | 帧格式 | 数据类 | 5 DLC(数拍 | 数据                      |                 |
| 1090 | 发送 1     | Ous                  | 188 | GEARBOX      | 报文帧 | 数据帧  | 扩展帧 | CAN | 8        | 01 04 09 10 19 24 31 40 |                 |
| 2223 | 发送 1     | 4.036019s            | 188 | GEARBOX      | 报文帧 | 数据帧  | 扩展帧 | CAN | 8        | 01 04 09 10 19 24 31 40 |                 |
| 2451 | 发送 1     | 820.706ms            | 156 | STEERING_SEN | 报文帧 | 数据帧  | 扩展帧 | CAN | 6        | 01 04 09 10 19 24       |                 |
| 3087 | 发送 1     | 2.249950s            | 01  |              | 报文帧 | 数据帧  | 扩展帧 | CAN | 6        | 01 04 09 10 19 24       |                 |
| 3088 | 发送 1     | 1.022ms              | 0b  |              | 报文帧 | 数据帧  | 扩展帧 | CAN | 6        | 01 04 09 10 19 24       |                 |
| 3096 | 发送 1     | 17.842ms             | 15  |              | 报文帧 | 数据帧  | 扩展帧 | CAN | 6        | 01 04 09 10 19 24       |                 |
| 3097 | 发送 1     | 966us                | 1f  |              | 报文帧 | 数据帧  | 扩展帧 | CAN | 6        | 01 04 09 10 19 24       |                 |
| 3098 | 发送 1     | 252us                | 29  |              | 报文帧 | 数据帧  | 扩展帧 | CAN | 6        | 01 04 09 10 19 24       |                 |
| 3099 | 发送 1     | 251us                | 33  |              | 报文帧 | 数据帧  | 扩展帧 | CAN | 6        | 01 04 09 10 19 24       |                 |
| 3100 | 发送 1     | 248us                | 3d  |              | 报文帧 | 数据帧  | 扩展帧 | CAN | 6        | 01 04 09 10 19 24       |                 |
| 3101 | 发送 1     | 250us                | 47  |              | 报文帧 | 数据帧  | 扩展帧 | CAN | 6        | 01 04 09 10 19 24       |                 |
| 3102 | 发送 1     | 250us                | 51  |              | 报文帧 | 数据帧  | 扩展帧 | CAN | 6        | 01 04 09 10 19 24       |                 |
| 3103 | 发送 1     | 248us                | 5b  |              | 报文帧 | 数据帧  | 扩展帧 | CAN | 6        | 01 04 09 10 19 24       |                 |
| 3331 | 发送 1     | 804.622ms            | 188 | GEARBOX      | 报文帧 | 数据帧  | 扩展帧 | CAN | 8        | 01 04 09 10 19 24 31 40 |                 |

## 添加表盘控件来实现自动化测试

① 如下图所示,拖动计量表控件到页面中间完成添加控件操作;

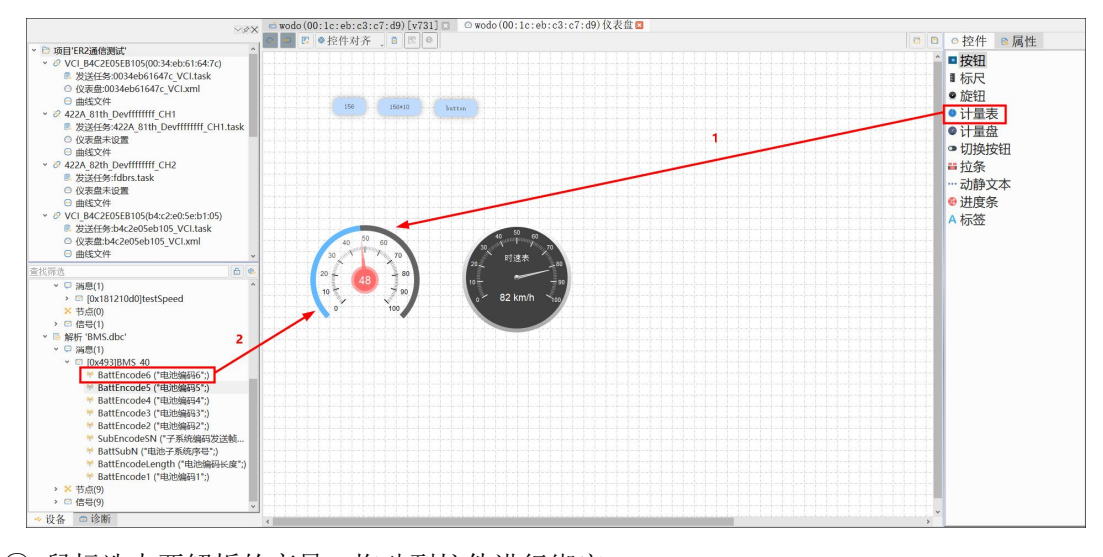

② 鼠标选中要解析的变量,拖动到控件进行绑定;

③ 选中控件,右键选择绑定事件,编辑事件

如下图所示,添加判断语句,当传输到控件的值>50时,发送下面格式的数据。这个功能可 以使用在告警场景下,可以是传感器传过来的数据超过了设定的范围,向外发送一帧告警信 息以提示外部。

| 属性 事件                  |      |                                                                                                    |        |
|------------------------|------|----------------------------------------------------------------------------------------------------|--------|
| 规则消息                   | 绑定类型 | 事件绑定发送代码                                                                                                    |        |
| 1 valueChanged(double) | 绑定脚本 | 控件事件 valueChanged(double)                                                                                                    | ~      |
| 1 valueChanged(double) | 绑定脚本 | 控件事件 valueChanged(double)<br>绑定类型 绑定脚本 ① 查找 1 ↓ □ 区分大小写 □ 全词匹配 Q 编码 定义 1 ↓ □ 区分大小写 □ 全词匹配 Q 编码 定义 1 ┃ 【value>50{Const void* puser,double value}{  1 ┃ 【value>50{Const void* puser,double value}{  5 // Add code:  b.canNo=0;  b.canlen=8;  10 lor(int i=0; <b.canlen;++)< p=""> 10 lor(int i=0;<b.canlen;++); <="" p=""> 11 ↓ □ E C A Const void* puser,double value} 12 □ □ □ □ □ □ □ □ □ □ □ □ □ □ □ □ □ □ □</b.canlen;++);></b.canlen;++)<> | *<br>* |
| <                      | *    | ◎ 删除                                                                                                    | ③添加修改  |
|                        |      |                                                                                                    | 》保存绑定  |

## 实际总线发送数据如下:

| 3 8 8    | ITrace表 * | 16进制 × 🛔 👂 (Di | r = 1) | 4    = 保存数   |     | 数据区间 |     |     |      |                         | ≦列              |
|----------|-----------|----------------|--------|--------------|-----|------|-----|-----|------|-------------------------|-----------------|
| ○ 历史 • 1 | 最新 数据区间   |                |        |              |     |      |     |     |      |                         | 数据量(1-500)万 500 |
| 序号       | 方向 CAN    | 增量时间           | 帧ID    | 消息名          | 帧类别 | 帧类型  | 帧格式 | 数据类 | DLC( | 姓 数据                    |                 |
| 1090     | 发送 1      | Ous            | 188    | GEARBOX      | 报文帧 | 数据帧  | 扩展帧 | CAN | 8    | 01 04 09 10 19 24 31 40 |                 |
| 2223     | 发送 1      | 4.036019s      | 188    | GEARBOX      | 报文帧 | 数据帧  | 扩展帧 | CAN | 8    | 01 04 09 10 19 24 31 40 |                 |
| 2451     | 发送 1      | 820.706ms      | 156    | STEERING_SEN | 报文帧 | 数据帧  | 扩展帧 | CAN | 6    | 01 04 09 10 19 24       |                 |
| 3087     | 发送 1      | 2.249950s      | 01     |              | 报文帧 | 数据帧  | 扩展帧 | CAN | 6    | 01 04 09 10 19 24       |                 |
| 3088     | 发送 1      | 1.022ms        | 0b     |              | 报文帧 | 数据帧  | 扩展帧 | CAN | 6    | 01 04 09 10 19 24       |                 |
| 3096     | 发送 1      | 17.842ms       | 15     |              | 报文帧 | 数据帧  | 扩展帧 | CAN | 6    | 01 04 09 10 19 24       |                 |
| 3097     | 发送 1      | 966us          | 1f     |              | 报文帧 | 数据帧  | 扩展帧 | CAN | 6    | 01 04 09 10 19 24       |                 |
| 3098     | 发送 1      | 252us          | 29     |              | 报文帧 | 数据帧  | 扩展帧 | CAN | 6    | 01 04 09 10 19 24       |                 |
| 3099     | 发送 1      | 251us          | 33     |              | 报文帧 | 数据帧  | 扩展帧 | CAN | 6    | 01 04 09 10 19 24       |                 |
| 3100     | 发送 1      | 248us          | 3d     |              | 报文帧 | 数据帧  | 扩展帧 | CAN | 6    | 01 04 09 10 19 24       |                 |
| 3101     | 发送 1      | 250us          | 47     |              | 报文帧 | 数据帧  | 扩展帧 | CAN | 6    | 01 04 09 10 19 24       |                 |
| 3102     | 发送 1      | 250us          | 51     |              | 报文帧 | 数据帧  | 扩展帧 | CAN | 6    | 01 04 09 10 19 24       |                 |
| 3103     | 发送 1      | 248us          | 5b     |              | 报文帧 | 数据帧  | 扩展帧 | CAN | 6    | 01 04 09 10 19 24       |                 |
| 3331     | 发送 1      | 804.622ms      | 188    | GEARBOX      | 报文帧 | 数据帧  | 扩展帧 | CAN | 8    | 01 04 09 10 19 24 31 40 |                 |
|          |           |                |        |              |     |      |     |     |      |                         |                 |